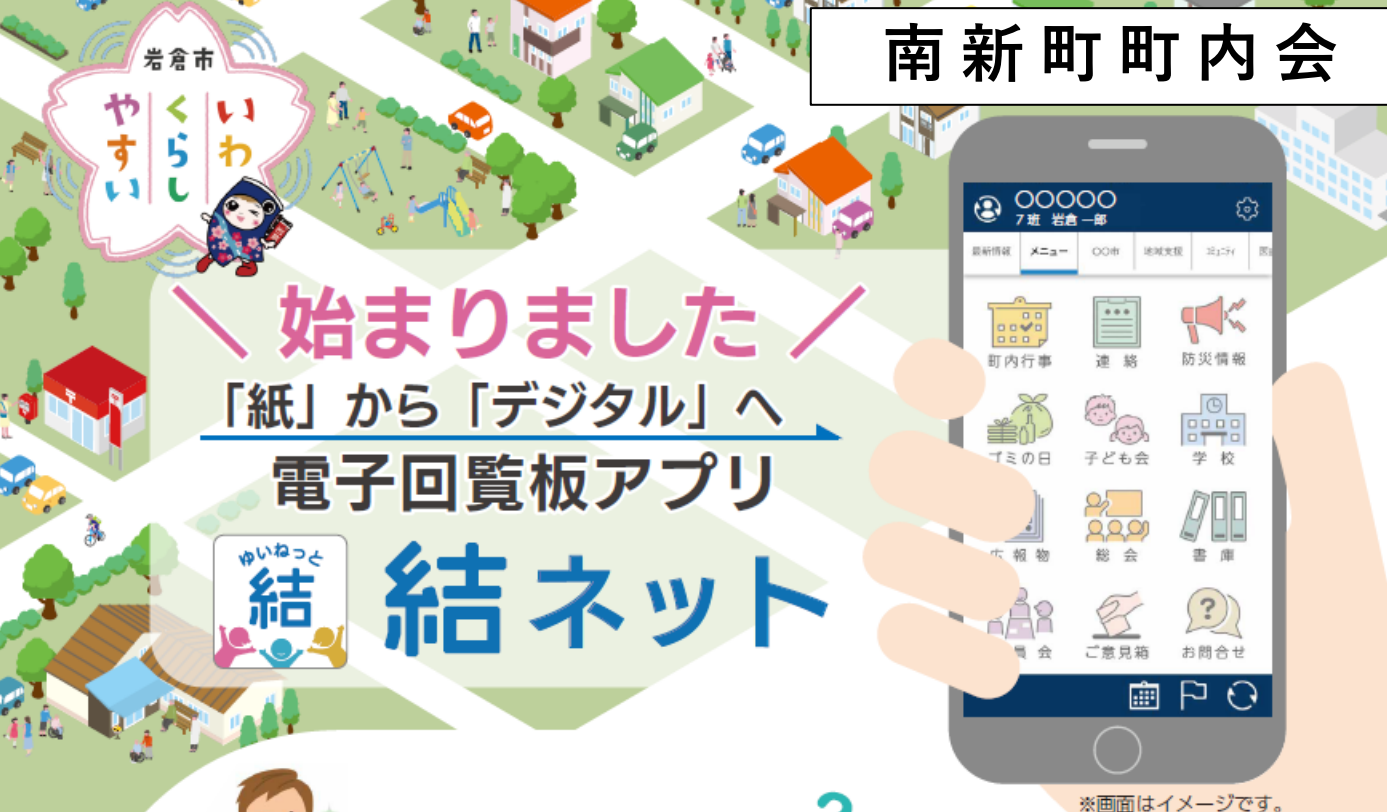

# 「結ネット」とは

各町内会から住民への配布物(回覧板、チラシなど)や、 通知連絡などを確認できるスマートフォンアプリです。 (パソコンの Web ブラウザからもご利用いただけます) ※アプリは無料です。通信料は利用者負担となります。

# \アプリの**インストール&ご登録**をお願いします!/

南新町町内会の情報を **いつでも、どこでも**、 確認できます! 緊急時やイベント変更などの 通知が**すぐに**受け取れます! 町内放送が聞こえないときも 安心です!

### <u>1 アプリをインストールします</u>

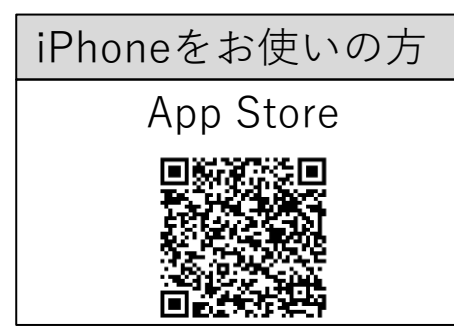

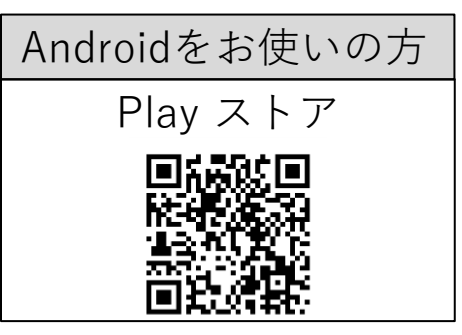

※プッシュ通知に関するメッセージが表示された場合は、ご自身の 判断で選択をお願いします。

※結ネットの利用規約は「同意する」の選択をお願いします。

#### 2 代表者を登録・申請します

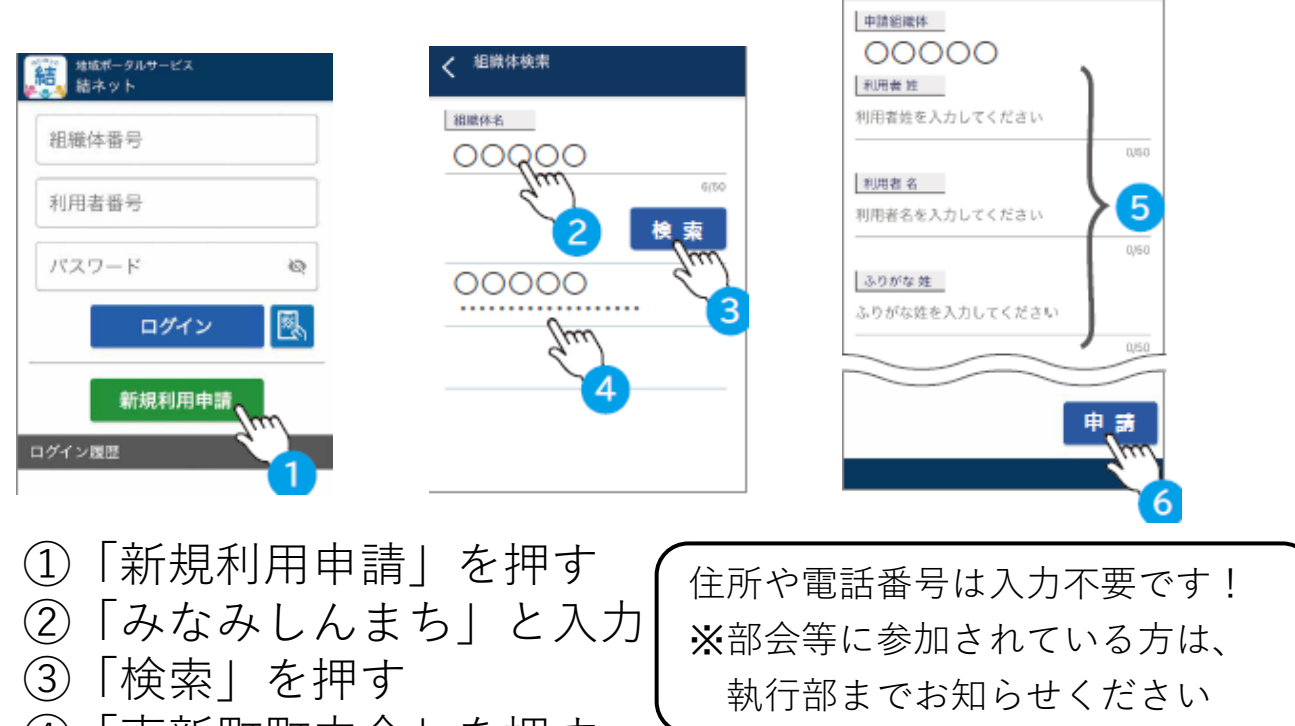

利用者新規登録

④「南新町町内会」を押す
 ⑤「氏名」と「ふりがな」のみを入力して、
 ご自身の「所属(1組~18組)」を選択

⑥ 「申請」を押す 南新町町内会による承認(1~2日かかることがあります)をお待ちください!

#### <u>3 パスワードを設定します</u>

ご自身で決めたパスワードを、英字・数字を両方含む6桁以上で入力してください(※南新町町内会による承認後に設定)

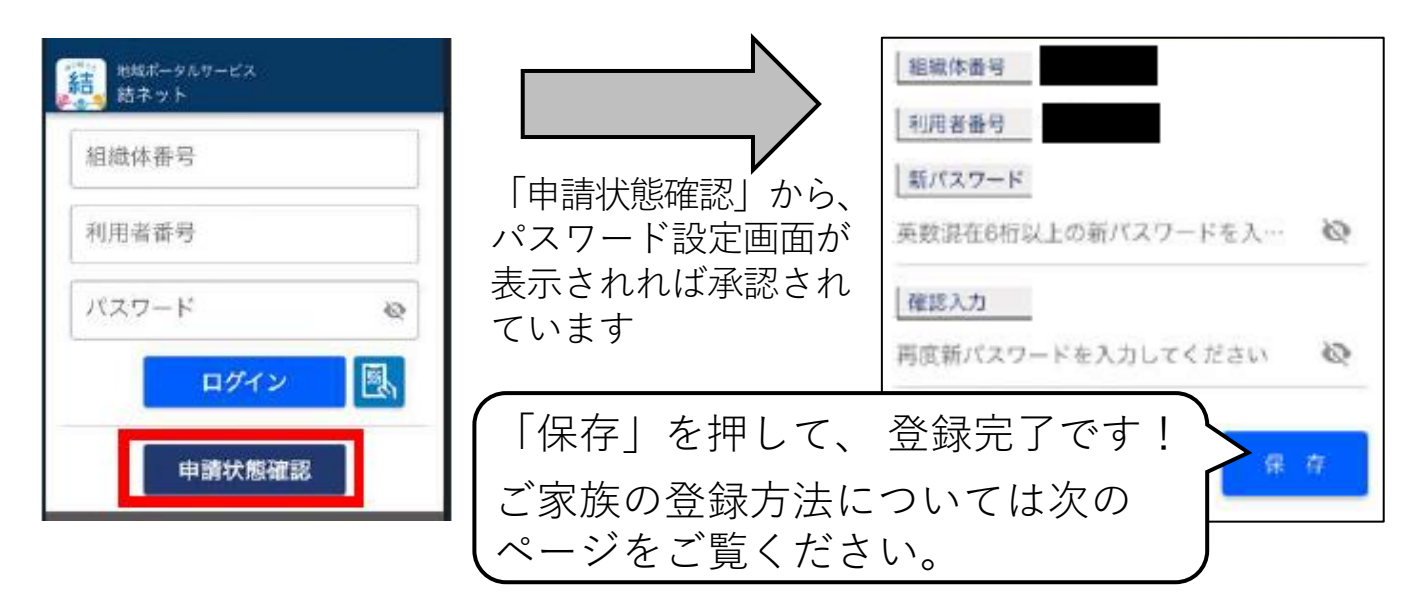

### <u>4 ご家族の登録</u>

(1) <u>代表者の方が操作します。</u>

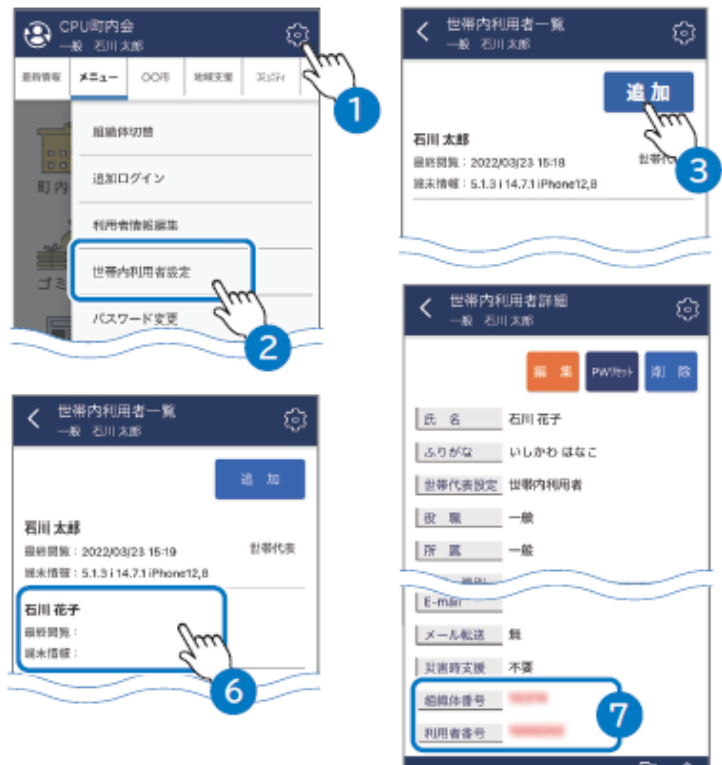

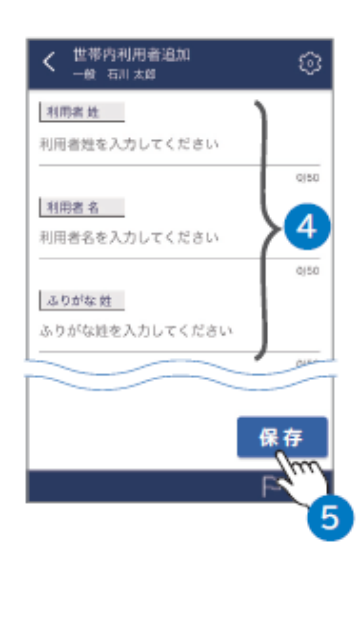

- ・「 ② 」から「世帯内利用者設定」を選択し、「追加」を 押す(上の図①②③)
- ・ご家族の「氏名」と「ふりがな」のみを入力して、「所属
  (1組~18組)」を選択し、「保存」を押す(上の図④⑤)
- ・一覧から追加したご家族を選択(上の図⑥)
- ・組織体番号と利用者番号が赤字で表示されるので、それ をご家族にお伝えください。(上の図⑦)

(2) アプリをインストール後、ご家族の方が操作します。

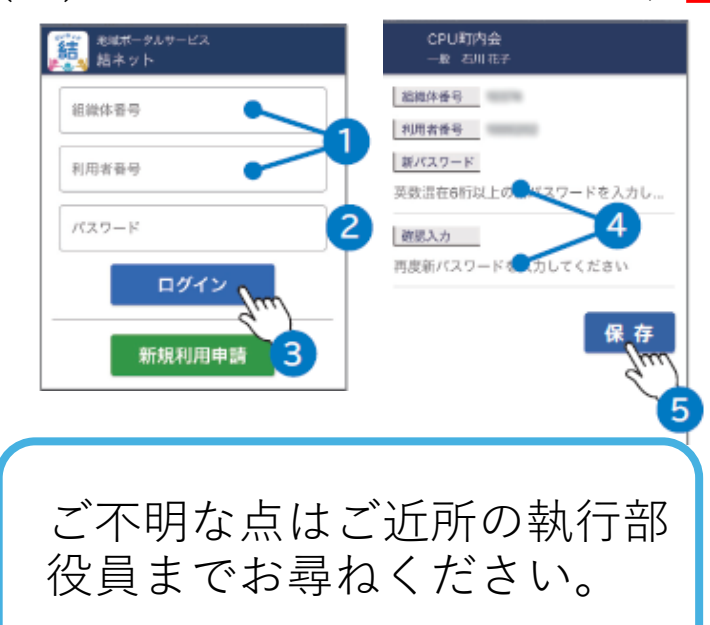

- ・組織体番号と利用者番号 を入力(左の図①②)
- ・<u>パスワードに利用者番号</u>
  <u>(初回のみ)を入力</u>し、
  ログイン(左の図③)
- ・ご自身で決めたパスワードを、英字・数字を両方
  含む6桁以上で入力して、
  「保存」を押す。
  (左の図④⑤)